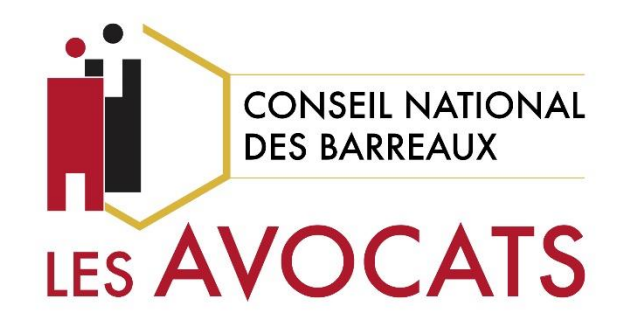

# UTILISER TEAMS

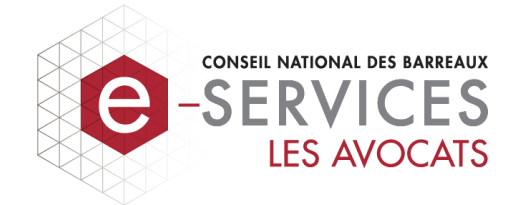

Version 1.1, dernière modification le 23 octobre 2018

USAGE INTERNE UNIQUEMENT

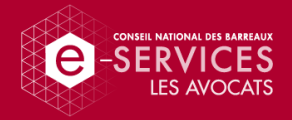

# Qu'est-ce que Teams ?

Teams est un outil de discussion et de gestion d'équipe fourni dans la suite Microsoft Office 365.

Teams est un outil installé sur votre poste de travail. Il vous permettra également d'intégrer à l'interface principale des outils tiers selon vos besoins.

# Teams en quelques mots

Créez un espace d'équipe et des canaux de discussion, organisez des réunions, stockez des documents et organisez ensemble votre travail.

Vous diminuerez ainsi la quantité d'e-mails échangés et collaborerez plus efficacement.

Retrouvez tous les supports de formation ici : <u>https://support.office.com/fr-fr/article/formation-vid%C3%A9o-microsoft-teams-4f108e54-240b-4351-8084-b1089f0d21d7</u>

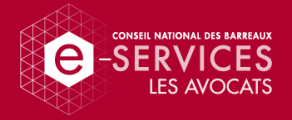

# Sommaire

| Se connecter à la plateforme4               | ŀ |
|---------------------------------------------|---|
| Première connexion4                         | ł |
| Prise en main5                              | 5 |
| Fonctions principales5                      | 5 |
| Créer une équipe5                           | 5 |
| Paramètres7                                 | 7 |
| Utilisation quotidienne9                    | ) |
| Travail d'équipe                            | ) |
| Conversation d'équipe                       | 9 |
| Partage de fichiers10                       | ) |
| Wiki                                        | 1 |
| Applications tierces                        | 1 |
| Organisation de réunions                    | 2 |
| Echanges et espace individuels13            | 3 |
| Converser avec un collaborateur             | 3 |
| Fonction « appel » via Skype »14            | 1 |
| Vos fichiers                                | 5 |
| Les applications tierces sur votre espace15 | 5 |

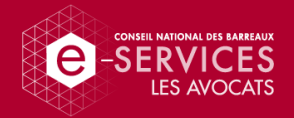

# Se connecter à la plateforme

Première connexion

 Dans le menu Windows (touche sur votre clavier), cherchez l'application Microsoft Teams en cliquant sur « Microsoft Corporation » puis « Microsoft Teams ».

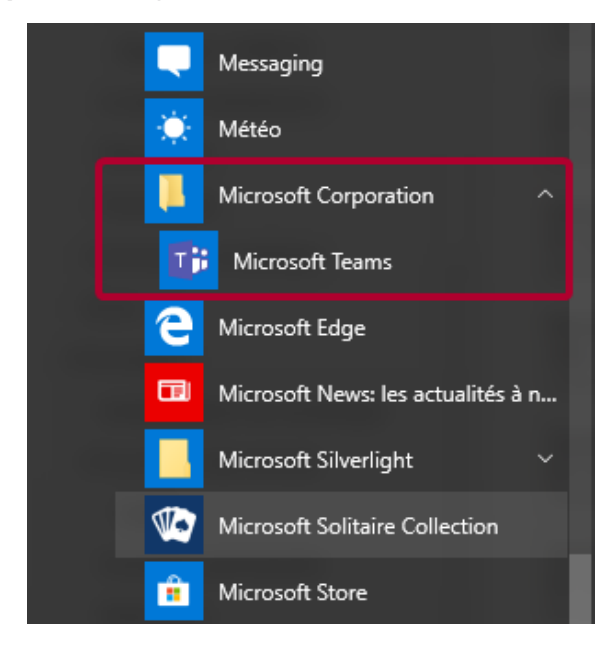

2. Une fois l'application ouverte, tapez votre e-mail professionnel puis votre mot de passe de session Windows.

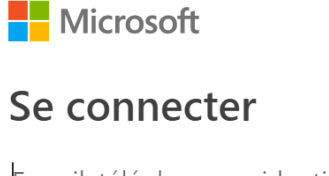

E-mail, téléphone ou identifiant Skype

Votre compte n'est pas accessible ?

Pas de compte ? Créez-en un !

Suivant

#### Retour au sommaire

Conseil National des Barreaux | Organiser une réunion sur Bluejeans

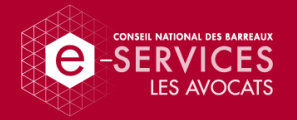

# Prise en main

# Fonctions principales

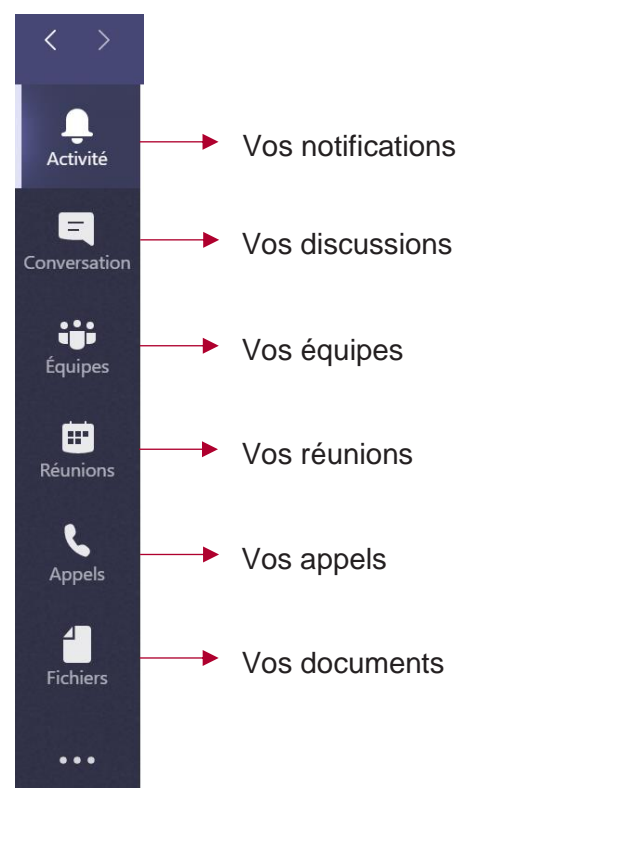

## Créer une équipe

- 1. Cliquez sur l'onglet « Equipes » à gauche de votre écran.
- 2. En bas de la fenêtre, cliquez sur « **Rejoindre ou créer une** équipe ».

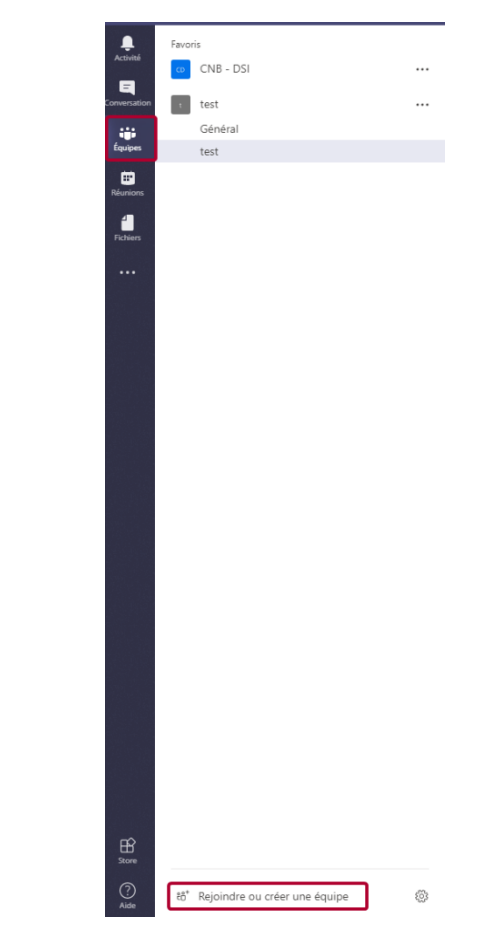

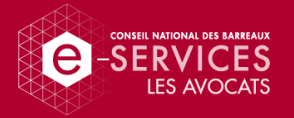

3. Dans la partie centrale de la fenêtre, cliquez sur « **Créer une** équipe ».

Pour rejoindre une équipe, vous pourrez également taper le code que l'administrateur de l'équipe vous aura envoyé.

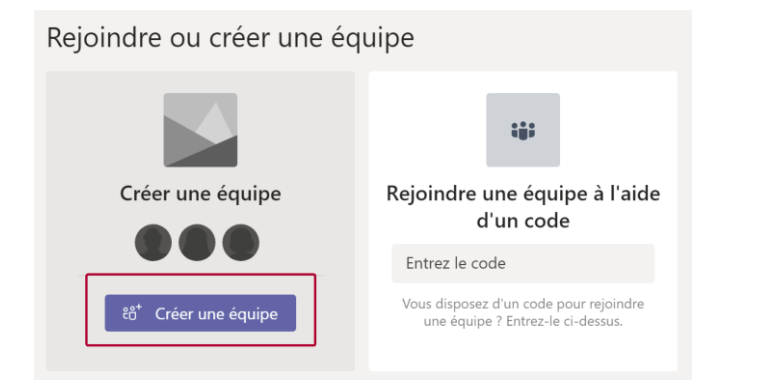

4. Saisissez le nom de l'équipe, sa description et choisissez son degré de confidentialité. Cliquez ensuite sur « Suivant ».

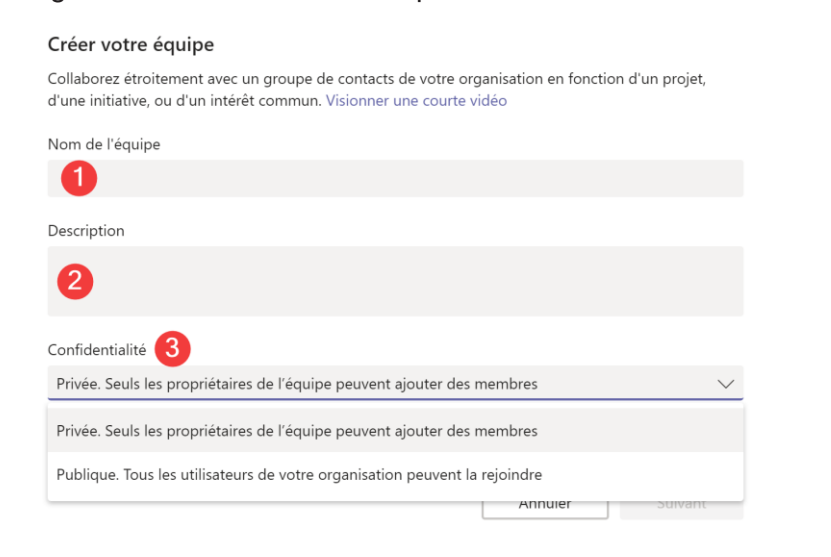

 Pour ajouter des permanents dans votre équipe, tapez leurs noms. Pour ajouter des externes, tapez leurs adresses e-mail. Une fois terminé, cliquez sur « Ajouter ».

#### Ajouter des membres à test

Commencez à taper un nom, une liste de distribution ou un groupe de sécurité à ajouter à votre équipe. Vous pouvez également ajouter des utilisateurs externes à votre organisation comme invités en tapant leur adresse de messagerie.

Ignorer

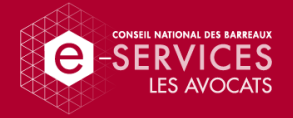

## Paramètres

Dans vos paramètres, vous pouvez gérer vos notifications, l'affichage de Teams, vos paramètres d'outils de visioconférence, etc.

1. Cliquez sur la pastille comprenant vos initiales en haut à droite de la fenêtre puis cliquez sur « Paramètres ».

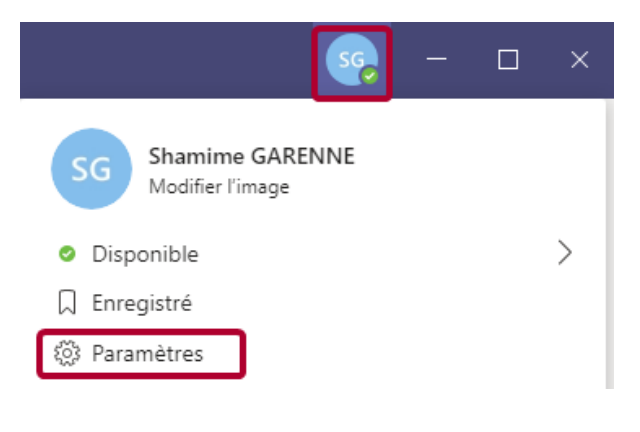

2. Dans le sous-menu « Général », gérez les paramètres d'affichage du logiciel, les paramètres d'ouverture et de fermeture de l'application, ainsi que vos paramètres de langue.

| Paramètres        |                                                                    | $\times$ |
|-------------------|--------------------------------------------------------------------|----------|
| (资 Général        | Thème                                                              |          |
| 🔒 Confidentialité |                                                                    |          |
| Q Notifications   |                                                                    |          |
| O Périphériques   | Par défaut Foncé Contraste élevé                                   |          |
|                   | Application                                                        |          |
|                   | Démarrage automatique de l'application                             |          |
|                   | Ouvrir l'application en arrière-plan                               |          |
|                   | Lors de la fermeture, maintenir l'application exécutée             |          |
|                   | Langue                                                             |          |
|                   | Redémarrez l'application pour appliquer les paramètres de langue.  |          |
|                   | La langue de l'application détermine le format de date et d'heure. |          |
|                   | français (France) 🗸 🗸                                              |          |
|                   | La langue du clavier remplace les raccourcis clavier.              |          |
|                   | français (France) 🗸                                                |          |

3. Dans le sous-menu « Confidentialité », gérez les paramètres de notifications lorsque vous êtes en mode « Ne pas déranger ». Lors de l'activation de ce mode, les notifications des contacts que vous aurez déterminé ici vous parviendront, alors que celles émanant des autres contacts ne vous dérangeront pas.

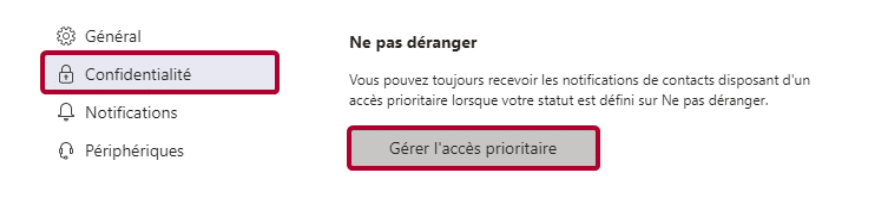

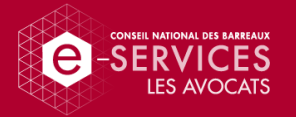

4. Dans le sous-menu « Notifications », gérez vos notifications et leur manière d'apparaître sur votre ordinateur.

| ÷   | Général         | Mentions                             |                        |        |
|-----|-----------------|--------------------------------------|------------------------|--------|
| ₽   | Confidentialité | Mes mentions                         | Bannière et adresse e  | $\sim$ |
| Û   | Notifications   | Mentions du canal                    | Bannière et adresse e  | $\sim$ |
| ę d | Périphériques   | Mentions de mes équipes              | Bannière et adresse e  | $\sim$ |
|     |                 | Messages                             |                        |        |
|     |                 | Nouvelle conversation                | Bannière et adresse e  | $\sim$ |
|     |                 | Réponses à mes conversations         | Bannière               | $\sim$ |
|     |                 | Réponses à mes messages              | Bannière               | $\sim$ |
|     |                 | J'aime                               | Bannière               | $\sim$ |
|     |                 | Canaux suivis                        | Bannière et adresse e  | $\sim$ |
|     |                 | Autre                                |                        |        |
|     |                 | Un membre a été ajouté à l'équipe    | Bannière               | $\sim$ |
|     |                 | Un membre a été promu administrateur | Bannière               | $\sim$ |
|     |                 | Son                                  | Appel, mention et conv | $\sim$ |
|     |                 | Fréquence des e-mails                | Toutes les heures      | $\sim$ |

5. Dans le sous-menu « Périphériques », gérez vos paramètres de visioconférence pour les réunions et appels via la plateforme.

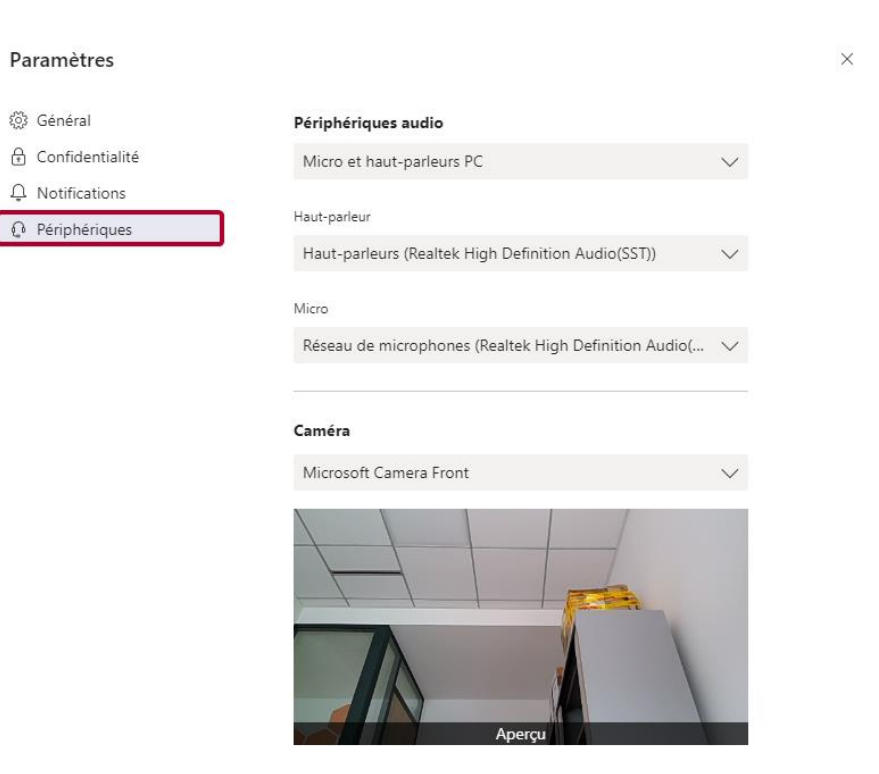

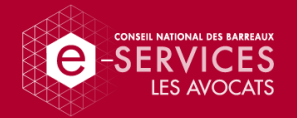

# Utilisation quotidienne

## Travail d'équipe

Dans l'onglet « Equipes » à gauche de la fenêtre, vous pourrez retrouver les canaux de discussion, les fichiers partagés, les applications spécifiques que vous aurez décidé de rajouter à votre espace de travail, etc.

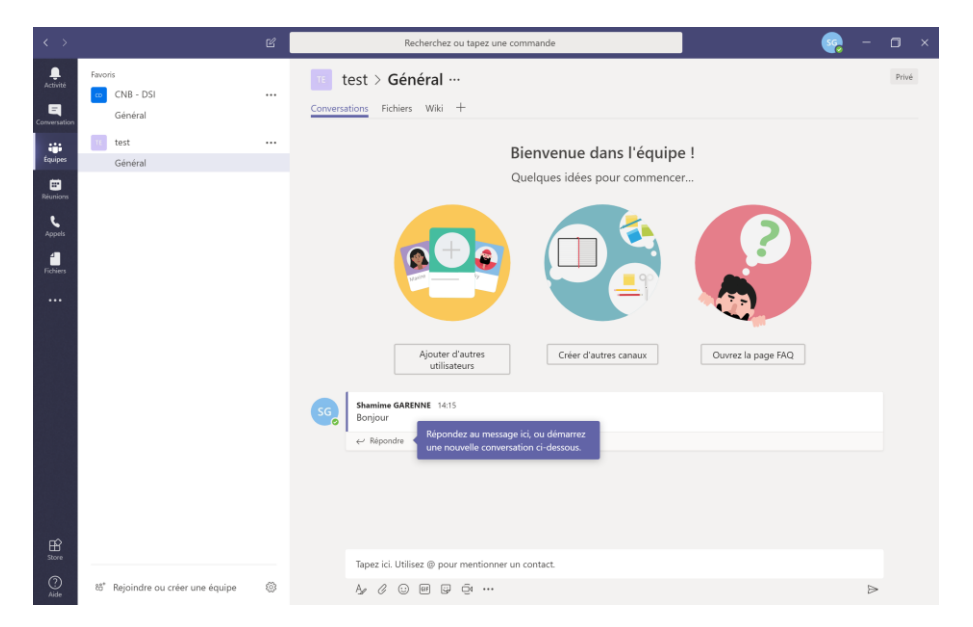

## Conversation d'équipe

Teams met à votre disposition un outil de conversation d'équipe sous forme de canaux de discussion de toute l'équipe. Par défaut, l'outil crée un canal « **Général** ». Dans un canal de discussion vous pourrez :

- Lancer une discussion
- Répondre aux discussions lancées par vos collaborateurs ou vous-même
- Mentionnez un contact (pour qu'un collaborateur reçoive une notification de message)
- Modifier la mise en page de votre sujet (gras, italique, souligné, surligné, liste à puces, etc.)
- Joindre un fichier
- Etc.

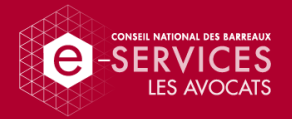

Créer un canal de conversation

- 1. Cliquez sur les points de suspension en face du nom de votre équipe.
- 2. Cliquez sur « Ajouter un canal ».

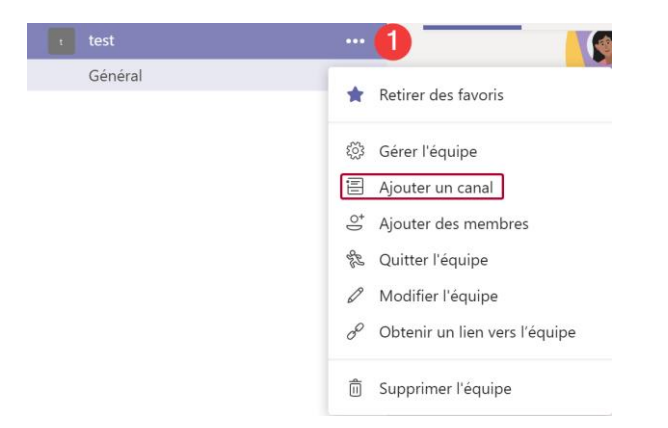

3. Taper le nom du canal, sa description, cocher ou non la case proposée. Cliquez ensuite sur « **Ajouter** ».

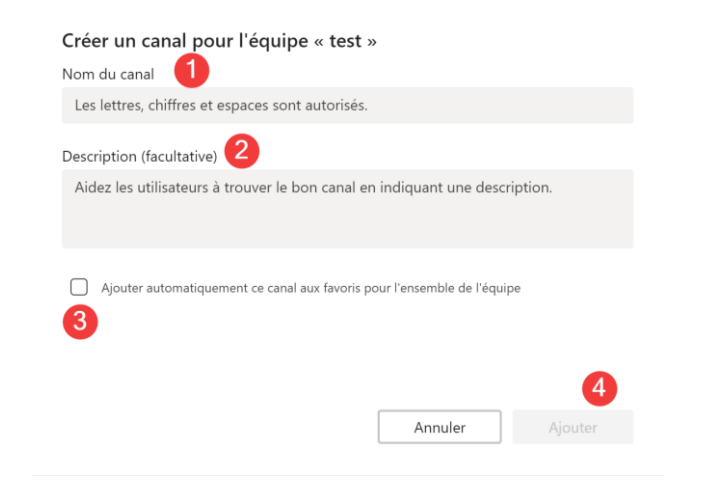

## Partage de fichiers

Une fois dans le canal de conversation, vous avez accès, en haut de la fenêtre, aux fichiers partagés avec toute l'équipe, en cliquant sur **« Fichiers »**.

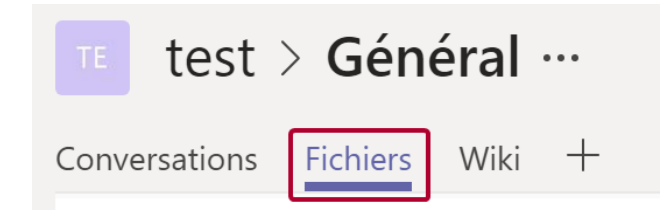

lci vous pourrez :

- Créer un nouveau fichier Word, PowerPoint ou Excel
- Créer un nouveau dossier
- Charger un fichier
- Copier le lien pour partager votre dossier (nécessite un compte Teams)

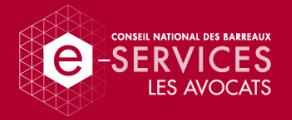

## Wiki

Pour formaliser vos processus ou documenter vos projets, il existe une partie « **Wiki** ». Vous pouvez y insérer des articles structurés et mis en page pour mutualiser le savoir avec vos collaborateurs.

| test > Général ···                                                           | Privé              |
|------------------------------------------------------------------------------|--------------------|
| Conversations Fichiers <u>Wiki ~</u> +                                       | ⊾ <sup>⊼</sup> Ö … |
| ≡                                                                            |                    |
| Page sans titre<br>Dernière modification : À l'instant<br>Section sans titre |                    |
| $\oplus$                                                                     |                    |
|                                                                              |                    |

En cas d'utilisation d'applications tierces dans le cadre de votre travail (ex : suite Office, Hootsuite, Trello, Jira, Youtube, etc.), vous pouvez les intégrer à votre environnement Teams.

- 1. Ouvrez le canal de conversation auquel vous voulez rajouter une application tierce.
- 2. En haut de la fenêtre, cliquez sur le bouton « + ».

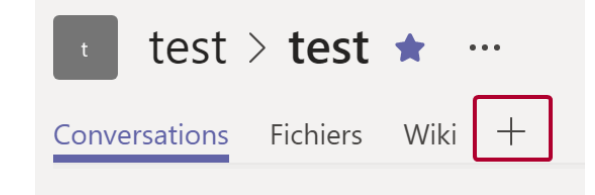

3. Sélectionnez l'application que vous voulez rajouter à votre environnement de travail.

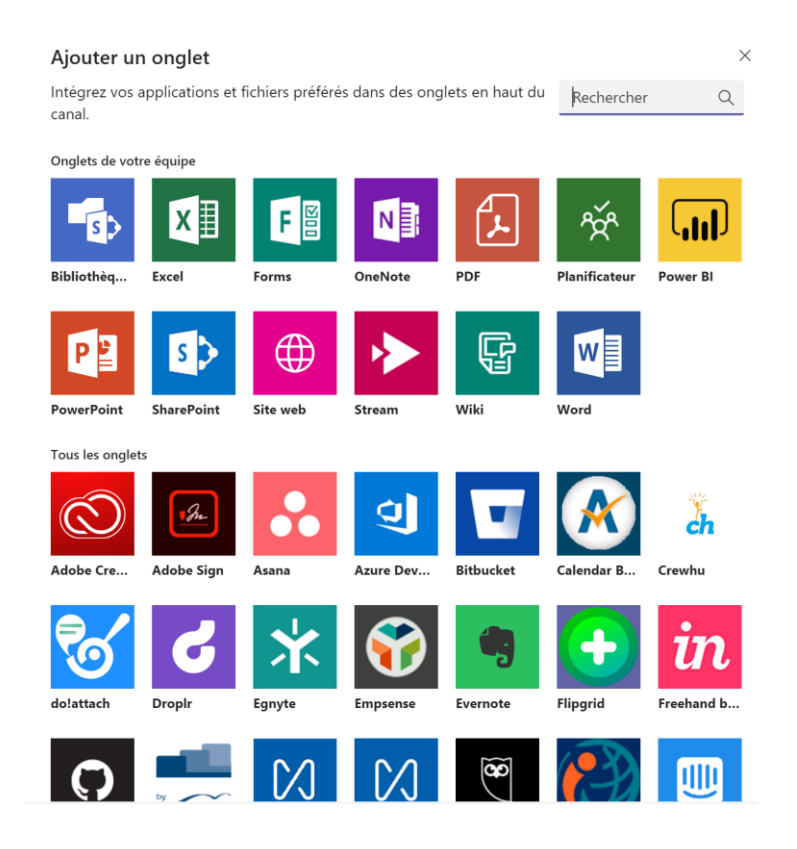

- 4. Nommez l'onglet (ex : nom de la présentation PowerPoint que vous souhaitez intégrer).
- 5. Selon l'application, des actions seront à prévoir (ex : connexion à un compte Hootsuite).

Applications tierces

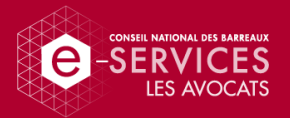

## Organisation de réunions

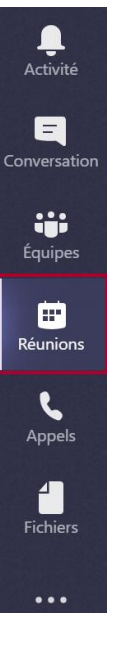

Teams se synchronise avec Outlook pour afficher votre agenda dans l'espace « **Réunions** », à gauche de votre fenêtre.

1. Pour organiser une réunion, cliquez sur « Planifier une réunion » en bas de fenêtre.

7pm

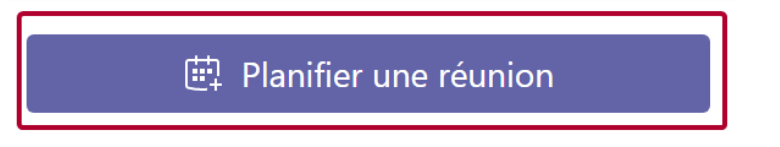

2. Remplissez les champs comme vous le feriez sur Outlook

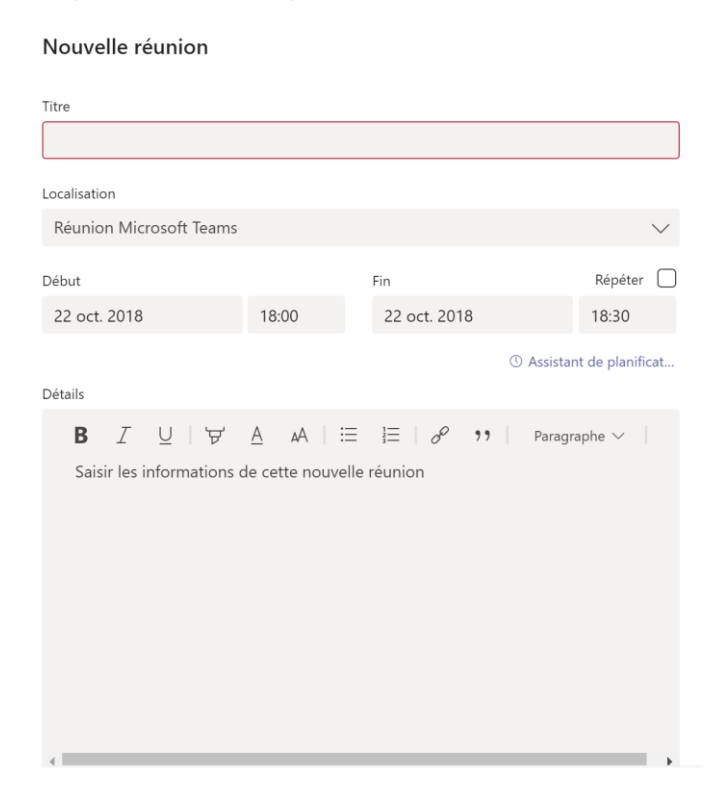

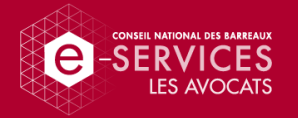

Choisissez le canal sur lequel vous organisez la réunion pour que les membres de ce canal puissent rejoindre la réunion directement depuis Teams. Pour une organisation hors d'un canal, sélectionnez « **Aucun** ».

- 3. Dans « **Inviter des personnes** », tapez les noms de ceux que vous souhaitez inviter à la réunion.
- 4. Cliquez sur « Planifier une réunion ».

| Sélectio  | nner un canal pour la réunion              |        |  |
|-----------|--------------------------------------------|--------|--|
| Aucu      | n (facultatif)                             | $\sim$ |  |
| Inviter d | les personnes                              |        |  |
| Invite    | er quelqu'un                               |        |  |
| Organis   | ateur                                      |        |  |
| SG        | Shamime GARENNE<br>S.GARENNE@cnb.avocat.fr |        |  |
|           |                                            |        |  |
|           |                                            |        |  |
|           |                                            |        |  |
|           |                                            |        |  |
|           |                                            |        |  |
|           |                                            |        |  |
|           |                                            |        |  |

Planifier une réunion

# Echanges et espace individuels

Converser avec un collaborateur

1. Cliquez sur l'onglet « **Conversation** », à gauche de votre fenêtre.

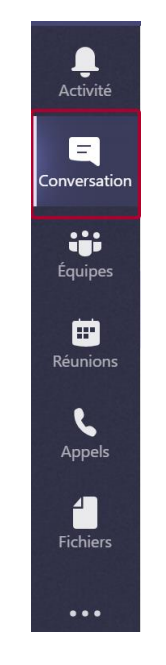

- 2. Les noms des permanents s'affichent.
- 3. Conversez ou partagez vos fichiers avec une personne en particulier, de la même manière qu'en équipe.

#### Retour au sommaire

Fermer

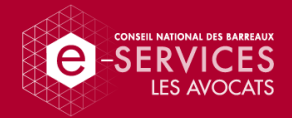

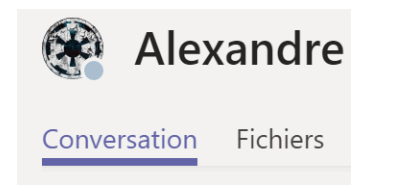

 Contactez un collaborateur en visioconférence ou en appel téléphonique (via Skype). Vous pourrez également rajouter un collaborateur à la conversation. (Boutons en haut à droite de la fenêtre)

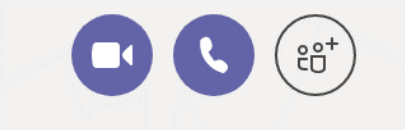

## Fonction « appel » via Skype »

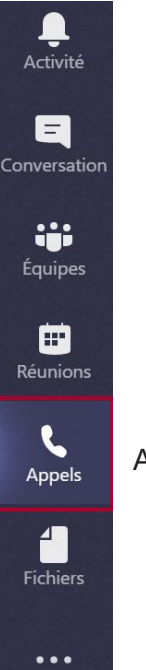

Appelez n'importe quel contact depuis Teams

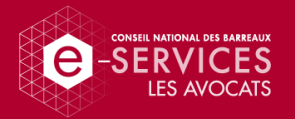

## Vos fichiers

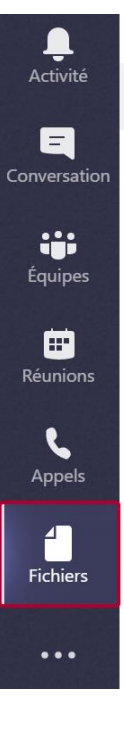

Les applications tierces sur votre espace

Personnalisez votre espace de travail personnel de la même manière que vous personnalisez un canal de conversation avec des applications tierces.

- 1. Cliquez sur les points de suspension à gauche de votre fenêtre.
- 2. Sélectionnez une application tierce apparaissant ou cliquez sur « Accéder à la boutique » pour plus de choix.

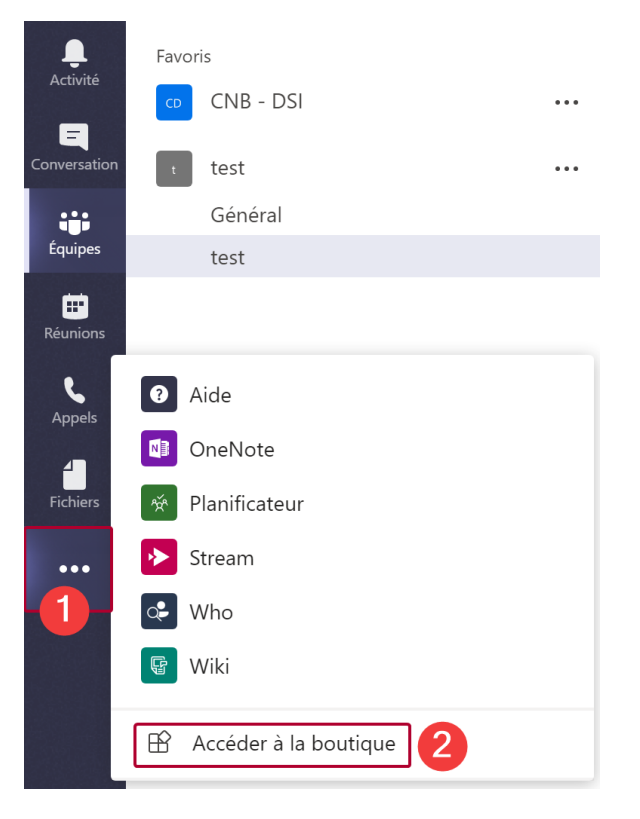

#### Retour au sommaire

l'onglet « Fichiers »

Retrouvez vos fichiers OneDrive sur Teams via